### **AZURE VIRTUAL DESKTOP (AVD) ON WINDOWS OS**

DOWNLOAD AND INSTALL MICROSOFT REMOTE DESKTOP CLIENT

#### **ONE TIME INSTALLATION**

If you have a Microsoft Store icon pinned to your Taskbar, click on it to open Microsoft Store. If you didn't have a Microsoft Store icon pin to your Taskbar, type Microsoft Store on the search dialog box as the screenshot below to open Microsoft Store

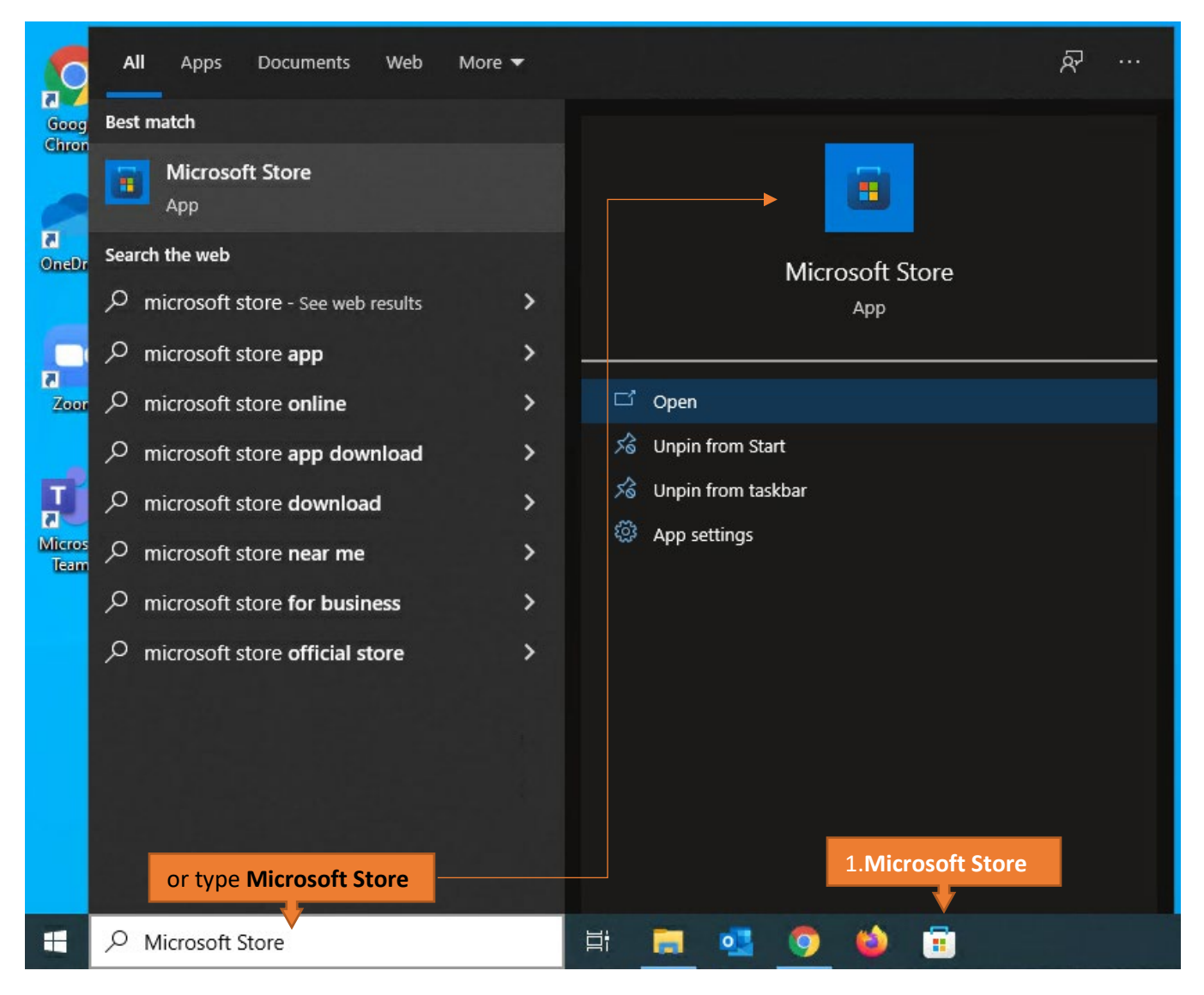

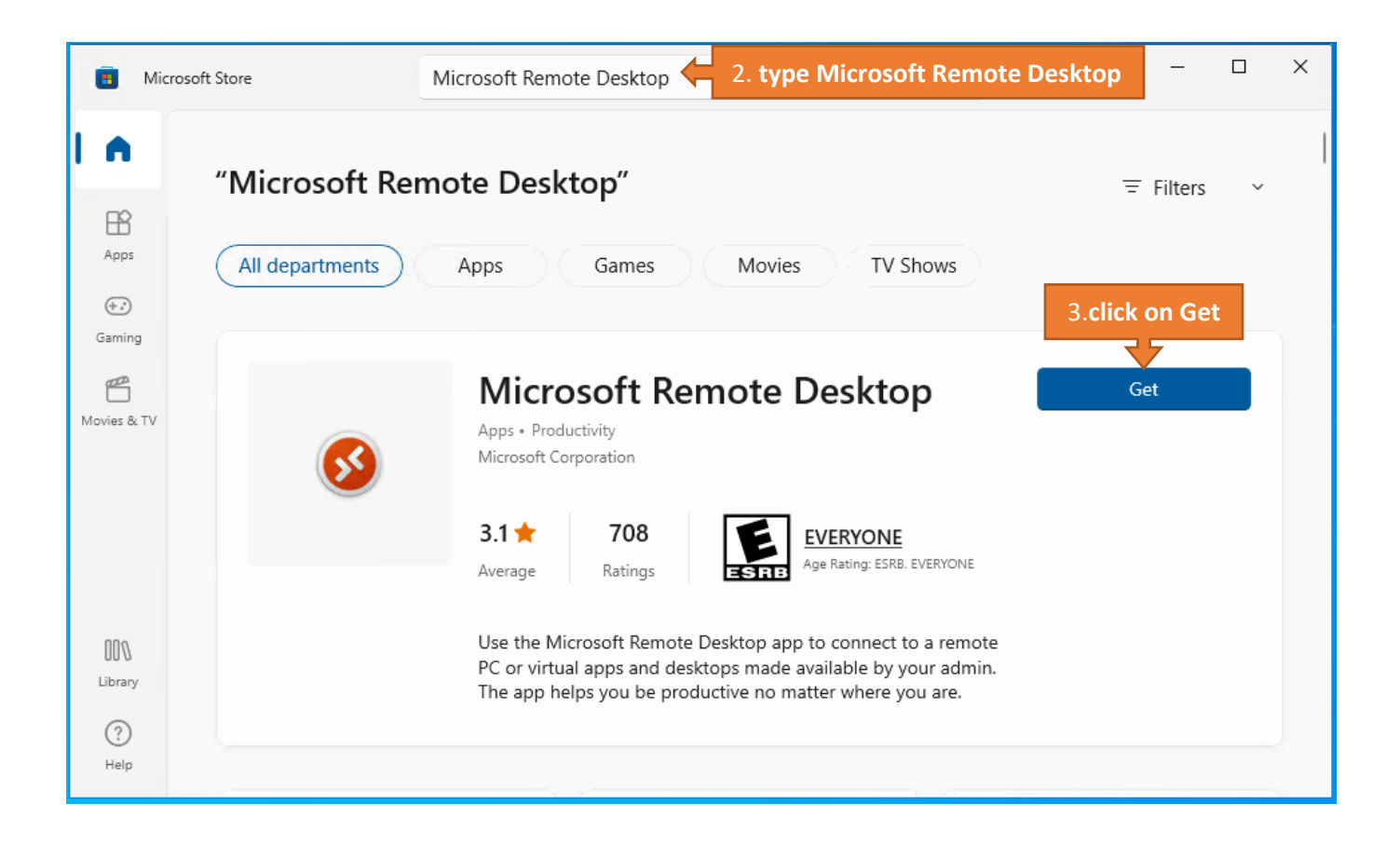

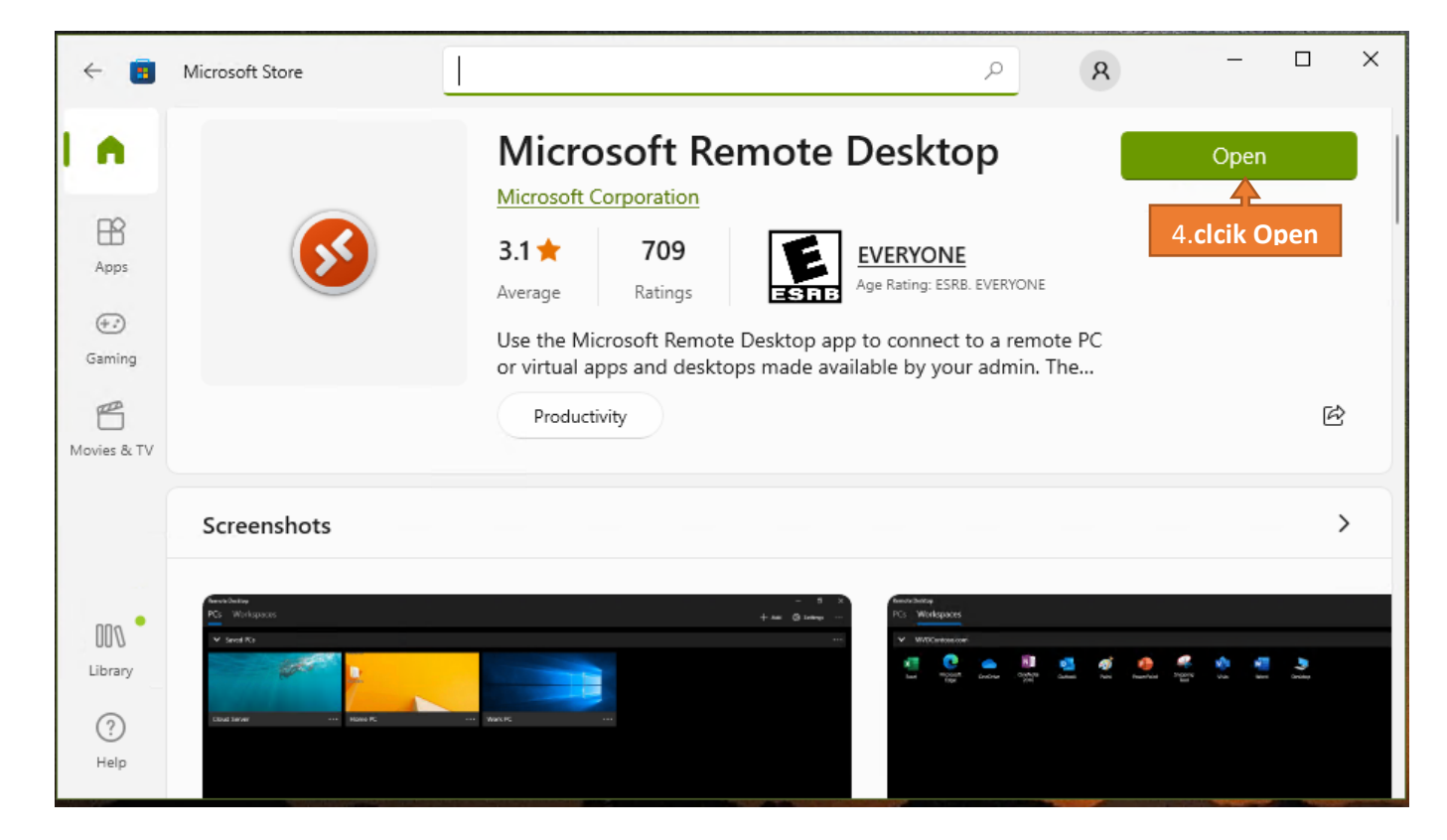

| Remote Desktop                                                                                                    |                           |                  | _         |        | × |
|----------------------------------------------------------------------------------------------------|---------------------------|------------------|-----------|--------|---|
|                                                                                                    | 😳 Feedl                   | back + Ad        | ld 🔅 Se   | ttings |   |
|                                                                                                    |                           | 5. clicl         | k Add     |        |   |
| Connect to PCs and Workspaces                                                                                                    |                           |                  |           |        |   |
| To get started, add a remote PC you want to connect to using this device. You<br>can also subscribe to Workspaces to access apps and desktops provided by your<br>organization. |                           |                  |           |        |   |
|                                                                                                    |                           |                  | >         |        |   |
| Remote Desktop                                                                                                    |                           |                  | _         |        | × |
|                                                                                                    | 😳 Feedback                | + Add            | ல் Settir | ngs    |   |
| 6.select V                                                                                                    | Vorkspaces                | PCs<br>Workspace | es        |        |   |
| Connect to PCs and Workspac                                                                                                    | ces                       |                  |           |        |   |
| To get started, add a remote PC you want to connect to using this de<br>can also subscribe to Workspaces to access apps and desktops provi<br>organization.                     | evice. You<br>ded by your |                  |           |        |   |
|                                                                                                    |                           |                  |           |        |   |

**CONFIGURATION** 

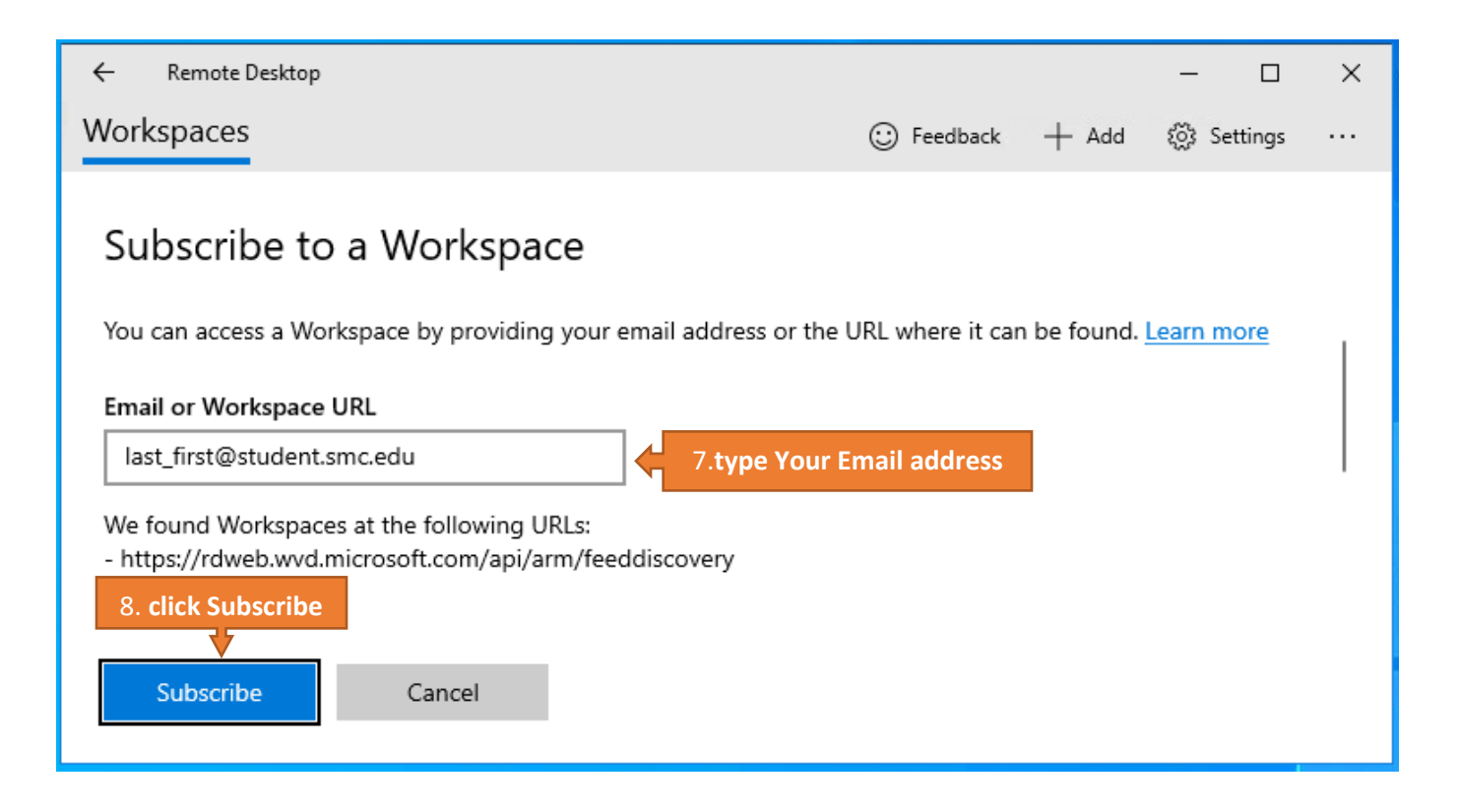

| Microsoft                    |                         |
|------------------------------|-------------------------|
| Sign in                      |                         |
| last_first@student.smc.edu 🗲 | 9.type Your Email adres |
| No account? Create one!      |                         |
| Can't access your account?   | 10.click Next           |
|                              | •                       |
|                              | <u>Next</u>             |

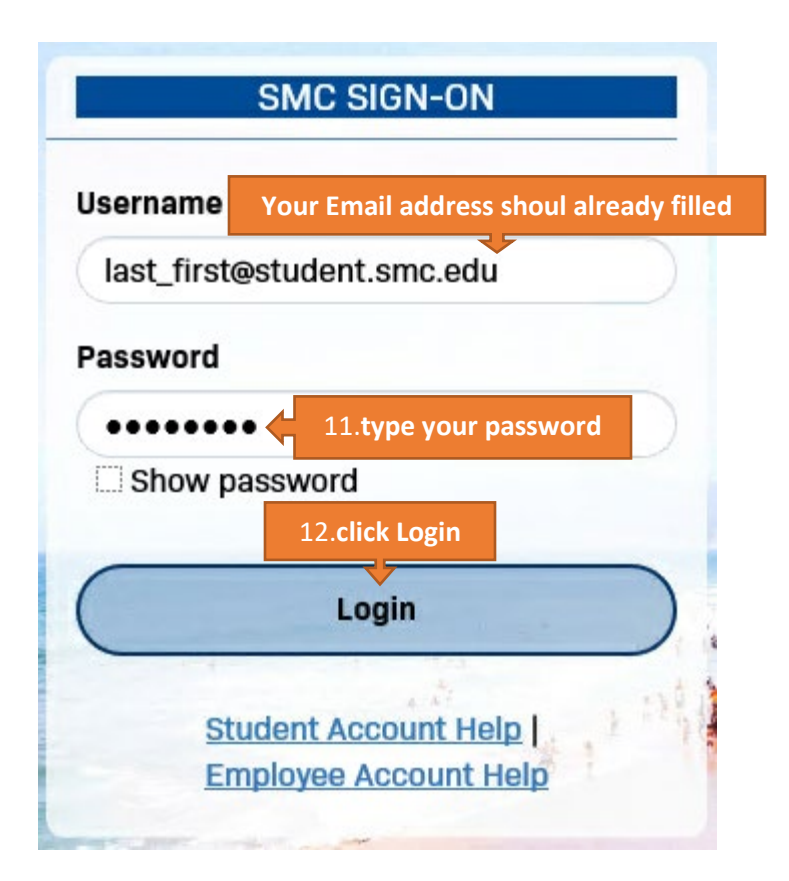

## Stay signed in to all your apps

Windows will remember your account and automatically sign you in to your apps and websites on this device. This will reduce the number of times you are asked to login.

### Allow my organization to manage my device

(i) Selecting this option means your administrator can install apps, control settings, and reset your device remotely. Your organization may require you to enable this option to access data and apps on this device.

#### Allow my organization to manage my device.

If you are using your own device, you can uncheck the checkbox. If you are using a loaner device from the SMC, please leave that check box to be checked

No, sign in to this app only

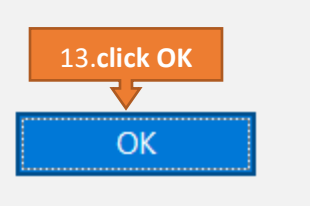

# You're all set!

We've added your account successfully. You now have access to your organization's apps and services.

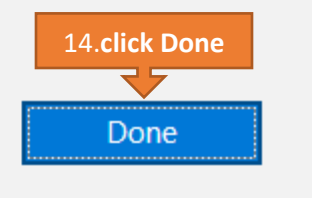

| Remote Desktop                |                      |         | - 🗆             | × |
|-------------------------------|----------------------|---------|-----------------|---|
| Workspaces                    | 😳 Feedback           | + Add   | 谈: Settings     |   |
| ✓ SMC Virtual Lab             | LAST_FIRST@student.s | Windows | Virtual Desktop |   |
| SMC VCL 15.click SMC VCL Desk | ctop                 |         |                 |   |

| Choose an account                                                  |                                        |
|--------------------------------------------------------------------|----------------------------------------|
| This account is used to connect t<br>changed under the Workspace d | to the Workspace and can be<br>etails. |
| User account                                                       | +                                      |
| Ask me every time                                                  | ~                                      |
| 16. click Connect<br>Connect                                       | Cancel                                 |

| Log in    |                |                            |  |
|-----------|----------------|----------------------------|--|
| Username  | Your email add | lress should already there |  |
| LAST_FIRS | T@student.smc  | .edu                       |  |
| Password  |                |                            |  |
| •••••     | ••••• •        | 17. enter your password    |  |
| 18. 0     | lick Connect   |                            |  |
|           | Connect        | Cancel                     |  |
|           |                |                            |  |

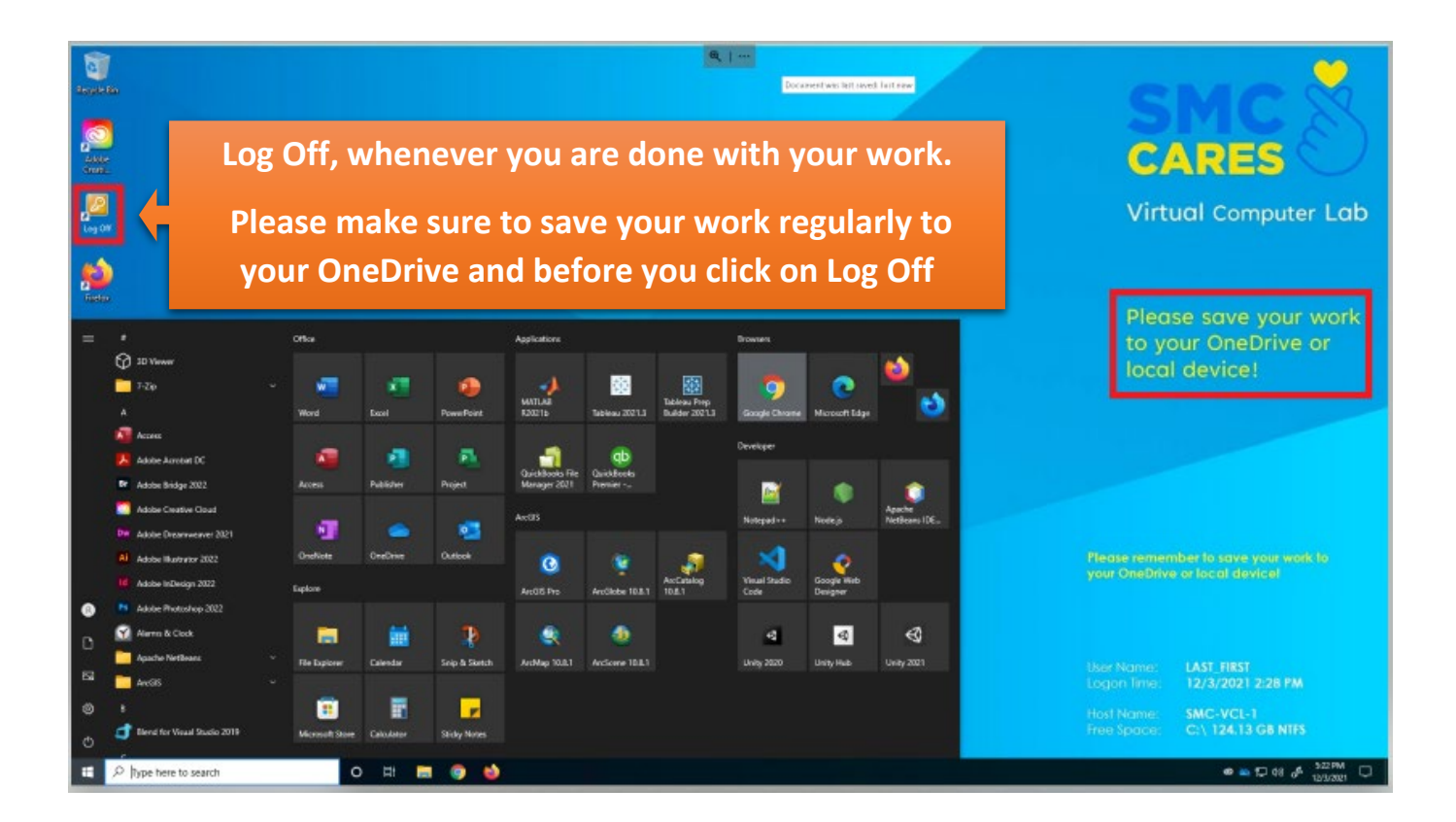

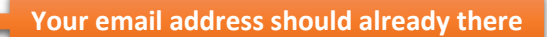